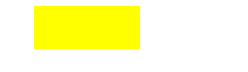

## ACER computers

## network How to set up network printing over WI-FI

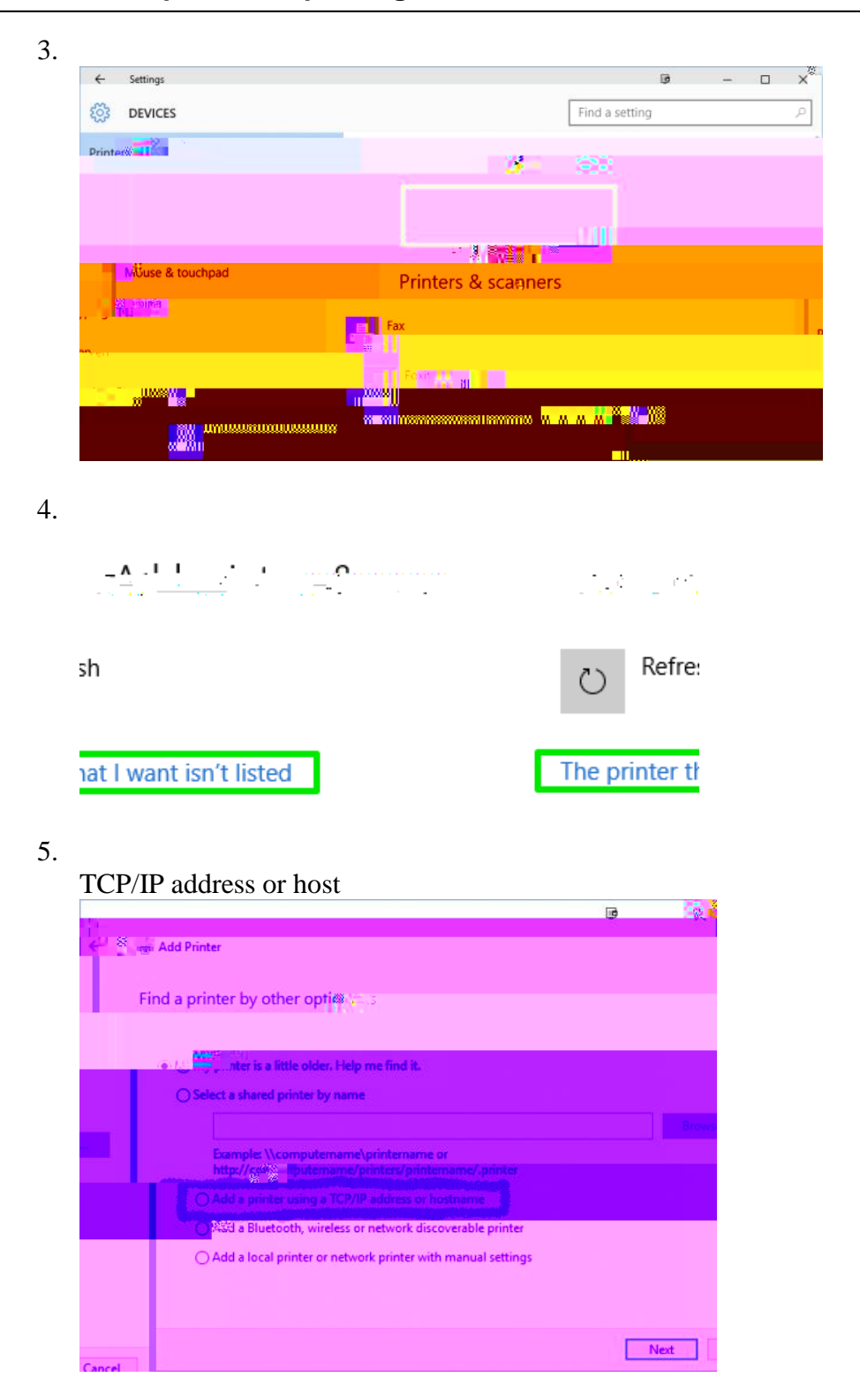

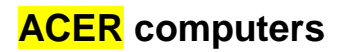

6. Type in the IP address 10.2.14.245 and click Next.

However, you may have to find the required driver in a list.

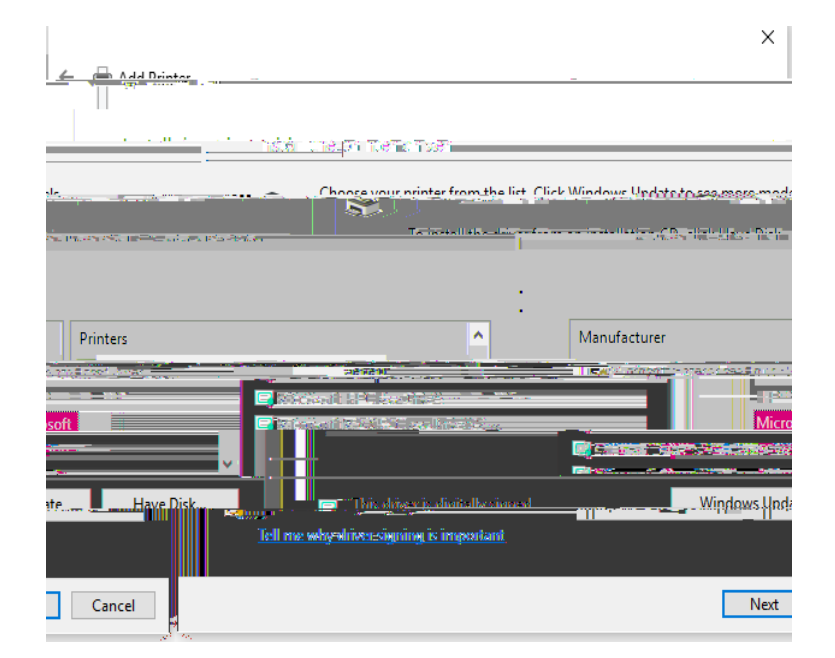

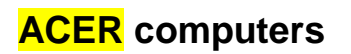

## network How to set up network printing over WI-FI

Find and select Microsoft PCL6 Class Driver

|                                                                                                    | ×                              |
|----------------------------------------------------------------------------------------------------|--------------------------------|
| Add Printer                                                                                                    |                                |
|                                                                                                    | á                              |
|                                                                                                    |                                |
| rinter from the list. Click Windows Undate to see more models.                                                                                                    | <u>Choose vour n</u>           |
| To install the driver from an installation CD, click Have Disk.                                                                                                    |                                |
|                                                                                                    | 8                              |
| turer                                                                                                    | Manufae                        |
| Carloration in the last second second s | 02.02.02                       |
|                                                                                                    | Microsof                       |
|                                                                                                    | ·                              |
| y výres la tingen vezer i tin i skola a stalovaní stalovaní stalovaní stalovaní stalovaní stalovaní stalovaní s                                                                                                    | 📄 inskriver skolg S            |
| inninn is imoordant                                                                                                    | , <u>Jell me:wbv:driver</u> .« |
| Next Cancel                                                                                                    |                                |

7. Choose and enter any name for the printer.

| [                                                                                                    | ~  |
|----------------------------------------------------------------------------------------------------|----|
|                                                                                                    | ~  |
|                                                                                                    |    |
|                                                                                                    |    |
|                                                                                                    |    |
| Time contraction and a second second se | _  |
|                                                                                                    |    |
| Вирана развет страна со страна на селото на селото со селото се селото се селото селото село                                                                                                    | 1  |
|                                                                                                    |    |
|                                                                                                    |    |
| is printer will be installed with the Microsoft Enterprise Cloud Print Class Driver driver                                                                                                    | Th |
|                                                                                                    |    |
|                                                                                                    |    |
|                                                                                                    |    |
|                                                                                                    |    |
|                                                                                                    |    |
|                                                                                                    |    |
|                                                                                                    |    |
|                                                                                                    |    |
|                                                                                                    |    |
|                                                                                                    |    |
|                                                                                                    |    |
|                                                                                                    |    |
|                                                                                                    |    |
| Next Cancel                                                                                                    |    |